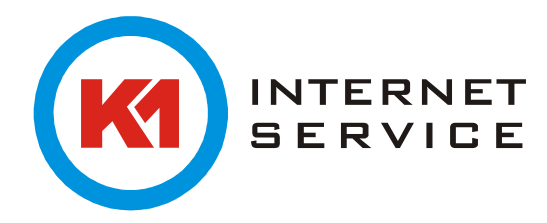

## Einrichtung K1Mail (POP3) in Outlook 2016 für Mac

Starten Sie Outlook 2016 zum ersten Mal, erscheint ein Assistent welcher Ihnen bei der Ersteinrichtung behilflich ist. Klicken Sie auf "Konto hinzufügen".

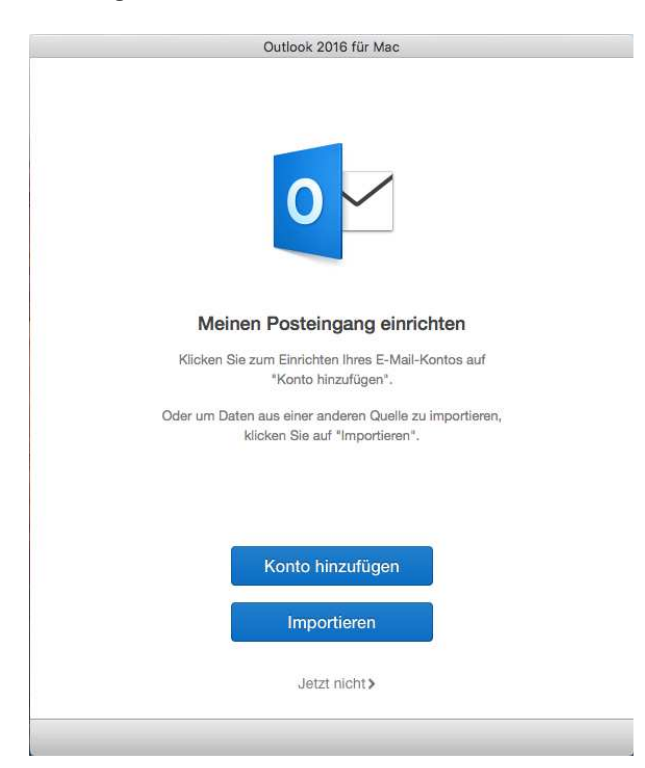

Hier wählen Sie bitte "Andere E-Mail".

| Konto hinzufügen         Wählen Sie als Erstes einen Kontotyp aus.         Image: State State Sta | Ile anzeigen | Konten                                                                                                    |
|----------------------------------------------------------------------------------------------------|--------------|----------------------------------------------------------------------------------------------------|
| Exchange oder Office 365         Outlook.com         Outlook.com, Hotmail, Live.com oder andere Microsoft-Konten         Image: State of the state of the st                           |              | Konto hinzufügen           Wählen Sie als Erstes einen Kontotyp aus.                                                 |
| Cloud, Google, Yahool oder andere Konten                                                                                                    |              | Exchange oder Office 365           Outlook.com           Outlook.com, Hotmaïl, Live.com oder andere Microsoft-Konten |
|                                                                                                    |              | Andere E-Mail<br>iCloud, Google, Yahoot oder andere Konten                                                           |
|                                                                                                    |              |                                                                                                    |

Sollten Sie bereits ein Konto in Outlook eingerichtet haben und möchten das neue K1 E-Mail-Konto zusätzlich einrichten klicken Sie in Outlook unter "Extras" auf "Konten" und klicken unten links auf das +.

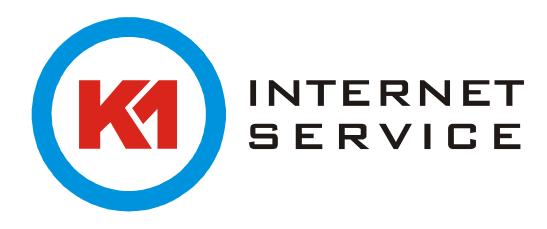

Geben Sie hier Ihre Kontoinformationen wie folgt an. Und geben unter Typ "POP" an.

| -Mail-Adresse:  | m.mustermann@k1mail.de                                                                                |
|-----------------|----------------------------------------------------------------------------------------------------|
| Kennwort:       | •••••                                                                                                 |
|                 | Automatische Konfiguration                                                                            |
| Benutzername:   | m.mustermann@k1mail.de                                                                                |
| Тур:            | POP                                                                                                   |
| Eingangsserver: | mail.k1mail.de : 995                                                                                  |
|                 | <ul> <li>Standardport außer Kraft setzen</li> <li>Für Verbindung SSL verwenden (empfohlen)</li> </ul> |
| usgangsserver:  | mail.k1mail.de : 465                                                                                  |
|                 | Standardport außer Kraft setzen                                                                       |
|                 | Für Verbindung SSL verwenden (empfohlen)                                                              |

Ein letzter Klick auf "Konto hinzufügen" und Sie können wie gewohnt Ihre E-Mails abrufen und versenden.